## 入札情報サービスシステムで仕様書のダウンロード ができない場合の設定について

入札情報サービスシステムのダウンロード認証画面で、パスワードを入力して「認証」ボタンを押しても画面が変わらない場合、 「1. 信頼済みサイトの登録(追加)」および「2. ポップアップブロックの設定」の設定をお願いします。

## 1.信頼済みサイトの登録(追加)

Internet Explorer(以下 IE)の使用時に、ポップアップブロック、ファイルのダウンロードがブロックされると、 電子入札システムが正常に動作しないことがあります。 IEのインターネット オプションより、「信頼済みサイト」に奈良県電子入札システムのサーバアドレス情報を 登録することにより正常に動作するよう設定します。

## <u>追加していただくアドレス</u>

入札情報公開サービス用:http://www.ppi03.t-elbs.jp

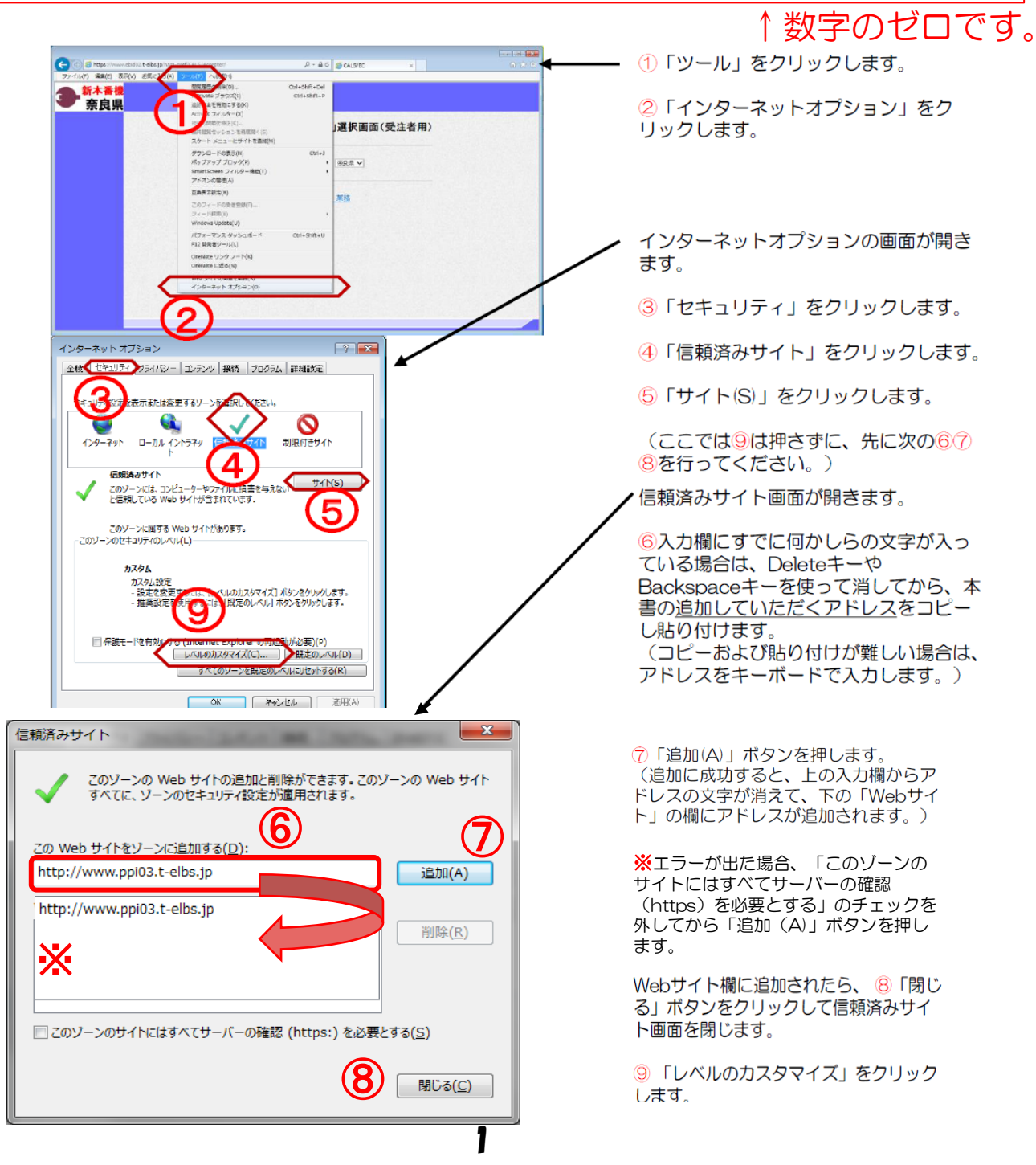

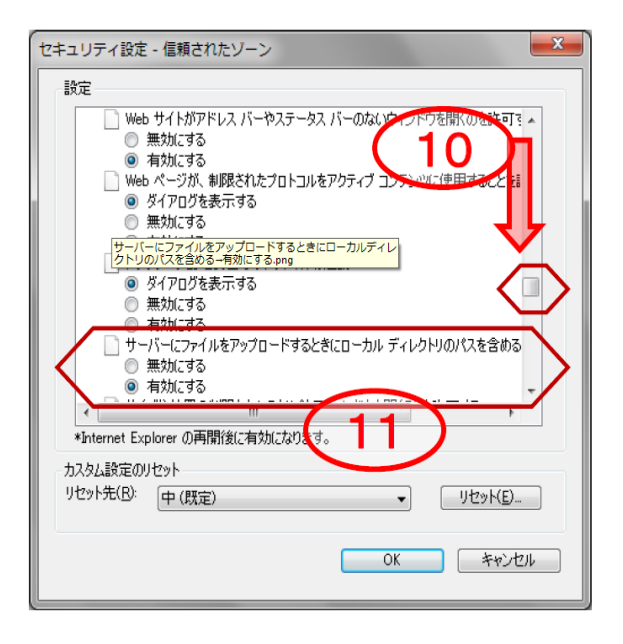

セキュリティの設定画面が開きます。

⑩スライドバーを下げて、画面を下に 進めて左図の項目を表示します。

①「サーバーにファイルをアップロードするときにローカルディレクトリのパスを含める」を「有効にする」をクリックします。

12更にスライドバーを少し下げて、画面を下に進めて左図の項目を表示します。

13「ポップアップブロックの使用」を 「無効にする」をクリックします。

(4更に画面を下に進めて左図の項目を 表示します。

⑤「ファイルのダウンロード時に自動 的にダイアログを表示」を「有効にす る」をクリックします。 (Internet Explorer 7・8のみ)

(16)「OK」ボタンをクリックします。

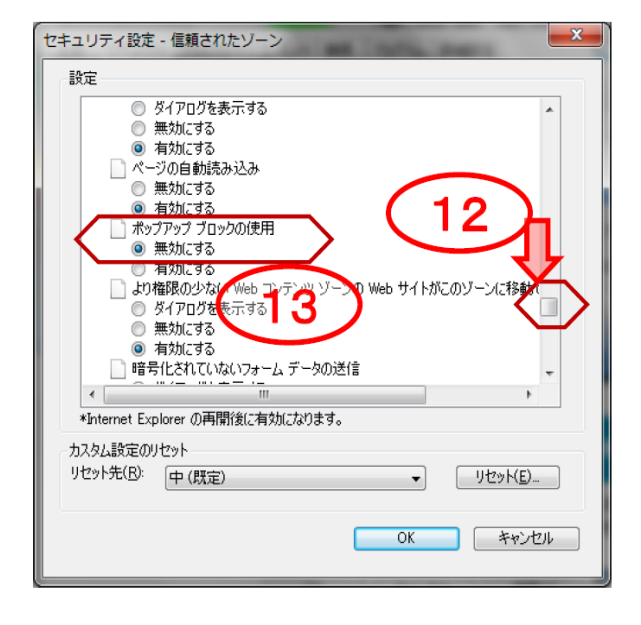

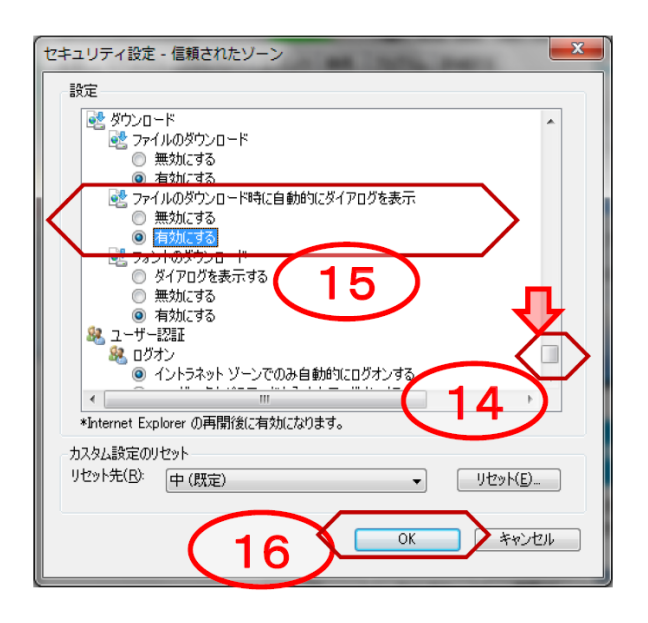

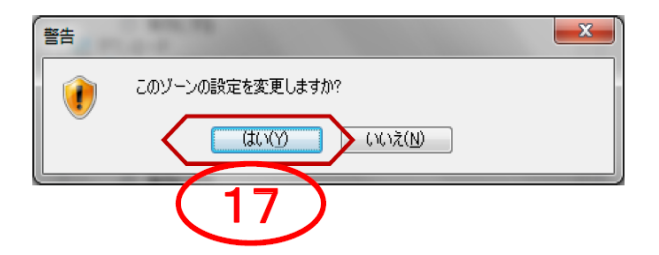

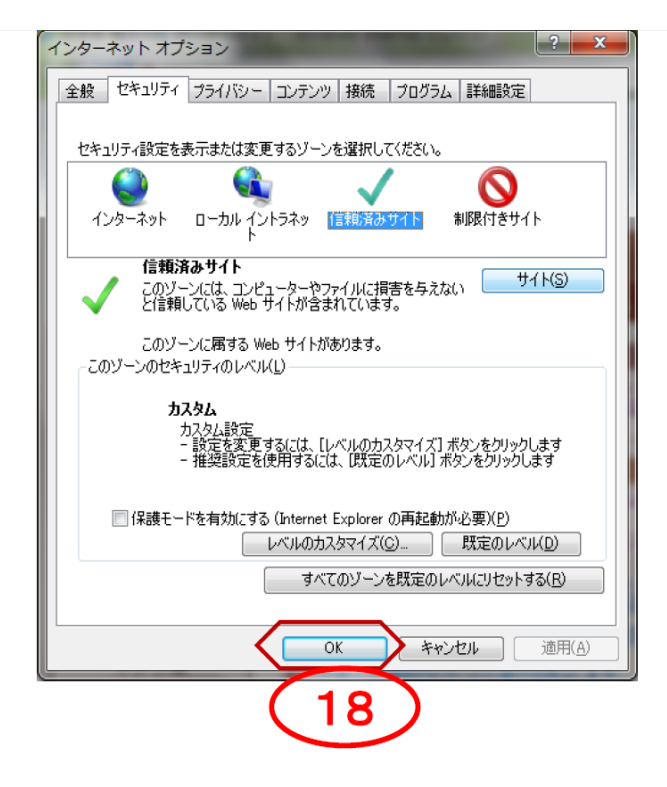

警告画面が開きます。

①「はい」をクリックします。

インターネットオプションの画面に戻 ります。

(18)「OK」をクリックします。

以上で信頼済みサイトの登録作業は終 わりです。

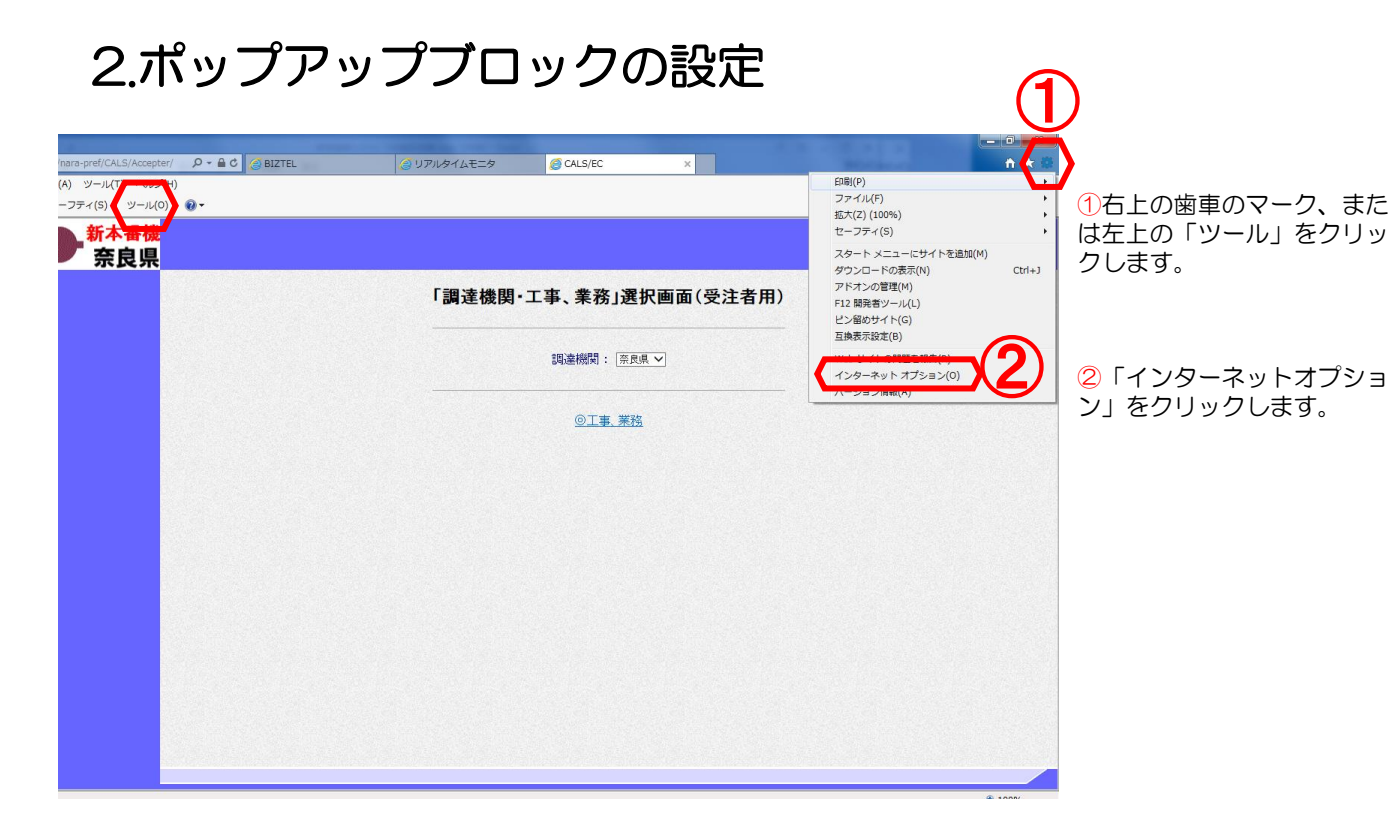

| イン | ターネット オプション                                                                  | ?              |
|----|------------------------------------------------------------------------------|----------------|
| 全  | 般 セキュリライ プライバシー コンテンツ 接続 プログラム 詳細設定                                          |                |
|    | 設定                                                                           |                |
|    | インターネット ゾーンの設定を選択してください。                                                     |                |
|    | - [ - <sup>#</sup>                                                           |                |
|    | <ul> <li>- コンパクトなプライバシー ボリシーのないサード パーティの Cook</li> <li>ロックします。</li> </ul>    | cie をブ         |
|    | <ul> <li>個人を特定できる情報を明示的な同意なしに保存するサード</li> <li>イの Cookie をブロックします。</li> </ul> | パーテ            |
|    | - 個人を特定できる情報を暗黙的な同意なしに保存するファース                                               | ストパ            |
|    |                                                                              |                |
|    | サイト(S) インポート(I) 詳細設定(V) 既定()                                                 | D)             |
|    |                                                                              |                |
|    |                                                                              |                |
|    | Web サイトによる物理的な位置情報の要求を計可しない(L) リイドのグ                                         | <i>))/(</i> C) |
|    | ポップアップ ブロック                                                                  |                |
| K  | ポップアップ ブロックを有効にする(B) 設定(                                                     | E)             |
|    |                                                                              |                |
|    | ✓ InPrivate ノッウスの開始時に、ツール バーと拡張機能を無効にする(T)                                   |                |
|    |                                                                              |                |
|    |                                                                              | 適用(A)          |

4

インターネットオプション が開きます。

3「プライバシー」をク リックします。

④「ポップアップブロック を有効にする」にチェック されていた場合、チェック を外します。

⑤「OK」をクリックし、 インターネットオプション を閉じます。

以上でポップアップブロッ クの設定は終わりです。